# AP-SH4A-2A(SH7763 CPU BOARD) サンプルプログラム解説

3版 2021年02月05日

| 目次                              |    |
|---------------------------------|----|
| 1. 概要                           | 1  |
| 1.1 概要                          |    |
| 1.2 動作モード                       | 1  |
| 1.3 開発環境について                    |    |
| 1.4 ワークスペースについて                 | 3  |
| 2. サンプルプログラムの構成                 | 4  |
| 2.1 フォルダ構成                      | 4  |
| 2.2 ファイル構成                      | 6  |
| 2.2.1 ビッグエンディアン・SHC のファイル構成     | 6  |
| 2.2.3 リトルエンディアン・SHC のファイル構成     | 9  |
| 3. USB ホストサンプルプログラム             | 12 |
| 3.1 ビルド・デバッグ方法(USB ホスト)         |    |
| 3.2 動作説明(USB ホスト)               | 14 |
| 3.2.1 サンプルプログラム概要(USB ホスト)      |    |
| 3.2.2 USB ホスト動作                 | 15 |
| 3.3 RAM 動作時のメモリマップ(USB ホスト)     | 17 |
| 3.4 ROM 動作時のメモリマップ(USB ホスト)     |    |
| 4. USB ファンクションサンプルプログラム         | 19 |
| 4.1 ビルド・デバッグ方法(USB ファンクション)     |    |
| 4.2 動作説明(USB ファンクション)           | 21 |
| 4.2.1 サンプルプログラム概要(USB ファンクション)  | 21 |
| 4.2.2 USB ファンクション動作             | 22 |
| 4.3 RAM 動作時のメモリマップ(USB ファンクション) | 23 |
| 4.4 ROM 動作時のメモリマップ(USB ファンクション) | 24 |

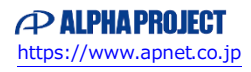

アプリケーションノート AN157

| 5. ネットワークサンプルプログラム         | 25 |
|----------------------------|----|
| 5.1 ビルド・デバッグ方法(ネットワーク)     | 25 |
| 5.2 ネットワークサンプルプログラムの動作説明   | 27 |
| 5.2.1 ネットワークサンプルプログラム概要    | 27 |
| 5.2.2 ネットワーク動作             |    |
| 5.2.3 ネットワークサンプルプログラム注意事項  | 29 |
| 5.3 RAM 動作時のメモリマップ(ネットワーク) |    |
| 5.4 ROM 動作時のメモリマップ(ネットワーク) | 31 |

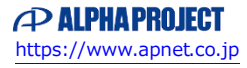

## 1. 概要

#### 1.1 概要

本アプリケーションノートでは、AP-SH4A-2A に付属するサンプルプログラムについて解説します。 AP-SH4A-2A には、ルネサス社製 SHC 用サンプルプログラムが付属しています。 本サンプルプログラムの概要を以下に示します

| サンプルプログラム            | 動作内容                  |
|----------------------|-----------------------|
| USB ホストサンプルプログラム     | ・USB ホスト デバイス情報表示     |
|                      | ・SCIFO シリアル通信         |
|                      | ・タイマ割り込み              |
| USB ファンクションサンプルプログラム | ・USB ファンクション 仮想シリアル通信 |
|                      | ・SCIFO シリアル通信         |
|                      | ・タイマ割り込み              |
| ネットワークサンプルプログラム      | ・ネットワーク通信             |
|                      | ・SCIFO シリアル通信         |
|                      | ・タイマ割り込み              |

### 1.2 動作モード

本サンプルプログラムは、AP-SH4A-2A で動作します。CPU 動作モード、各メモリ設定は下記のようになっています。 モードの設定方法等につきましては、「AP-SH4A-2A ハードウェアマニュアル」をご覧ください。 なお、下記以外の条件で動作させる場合には、ソースファイルやコンパイラオプションなどを変更する必要があります。

| エリア0バス幅             | : | 16bit                                         |
|---------------------|---|-----------------------------------------------|
| エンディアン              | : | 使用するサンプルプログラムに合わせてください。                       |
| PCI モード             | : | ノーマルモード                                       |
| 外部 CPU インターフェース     | : | 外部 CPU 接続なし                                   |
| FLASHROM 設定         | : | FLASHROMを使用する                                 |
| FLASHROM ライトプロテクト設定 | : | ライトプロテクト解除                                    |
| USB チャネル設定          | : | 使用するサンプルプログラムに合わせてください。                       |
| 動作モード               | : | XrossFinder 使用時は DEBUG に、未使用時は NORMAL にしてください |

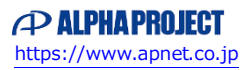

CPU ボードの設定を製品出荷時の状態とし、使用方法に合わせて以下の各スイッチの設定を行ってください。

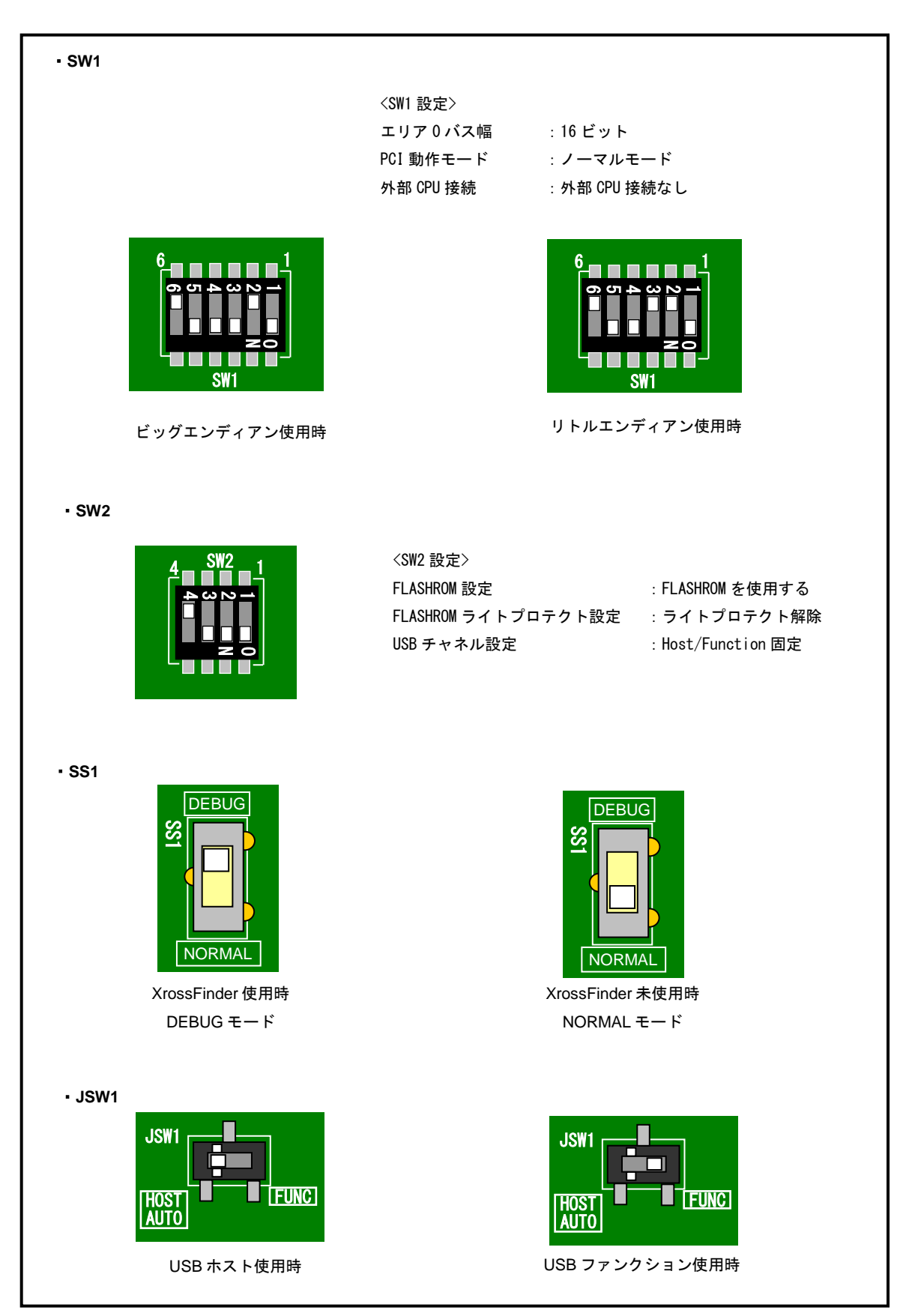

Fig1.2-1 動作モード設定

## 1.3 開発環境について

本サンプルプログラムは統合開発環境 High-performance Embedded Workshop(以下、「HEW」という)を用いて開発されており ます。サンプルプログラムに対応する開発環境、コンパイラのバージョンは次のようになります。

| フォルダ | 開発環境 | バージョン       | コンパイラ名     | バージョン       | 備考                      |
|------|------|-------------|------------|-------------|-------------------------|
| shc  | HEW  | V 3.01      | SHC*       | V8. 0. 0. 0 | SuperH ファミリ用 C/C++コンパイラ |
|      |      | (release 1) | (ルネサス エレクト | 以降          | パッケージに付属                |
|      |      | 以降          | ロニクス)      |             |                         |

※ ルネサス エレクトロニクス社製「SuperH ファミリ用 C/C++コンパイラ」です。ルネサス エレクトロニクス社のウェブサ イトより評価版をダウンロードできます。

### 1.4 ワークスペースについて

本サンプルプログラムの統合開発環境 HEW ワークスペースは次のフォルダに格納されています。

| サンプルプログラム   | エンディアン | コンパイラ | フォルダ                                                                  |
|-------------|--------|-------|-----------------------------------------------------------------------|
| USB ホスト     | ビッグ    | SHC   | $\verb+ sample+AP-SH4A-2A_Big+shc+usbhost+ap_sh4a_2a_big_usbhost.hws$ |
| サンプルプログラム   | リトル    | SHC   | ¥sample¥AP-SH4A-2A_Little¥shc¥usbhost¥ap_sh4a_2a_little_usbhost.hws   |
| USB ファンクション | ビッグ    | SHC   | ¥sample¥AP-SH4A-2A_Big¥shc¥usbfunc¥ap_sh4a_2a_big_usbfunc.hws         |
| サンプルプログラム   | リトル    | SHC   | ¥sample¥AP-SH4A-2A_Little¥shc¥usbfunc¥ap_sh4a_2a_little_usbfunc.hws   |
| ネットワーク      | ビッグ    | SHC   | ¥sample¥AP-SH4A-2A_Big¥shc¥ether¥ap_sh4a_2a_big_ether.hws             |
| サンプルプログラム   | リトル    | SHC   | ¥sample¥AP-SH4A-2A_Little¥shc¥ether¥ap_sh4a_2a_little_ether.hws       |

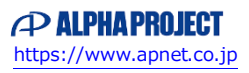

## 2. サンプルプログラムの構成

## 2.1 フォルダ構成

サンプルプログラムは下記のようなフォルダ構成になっています。

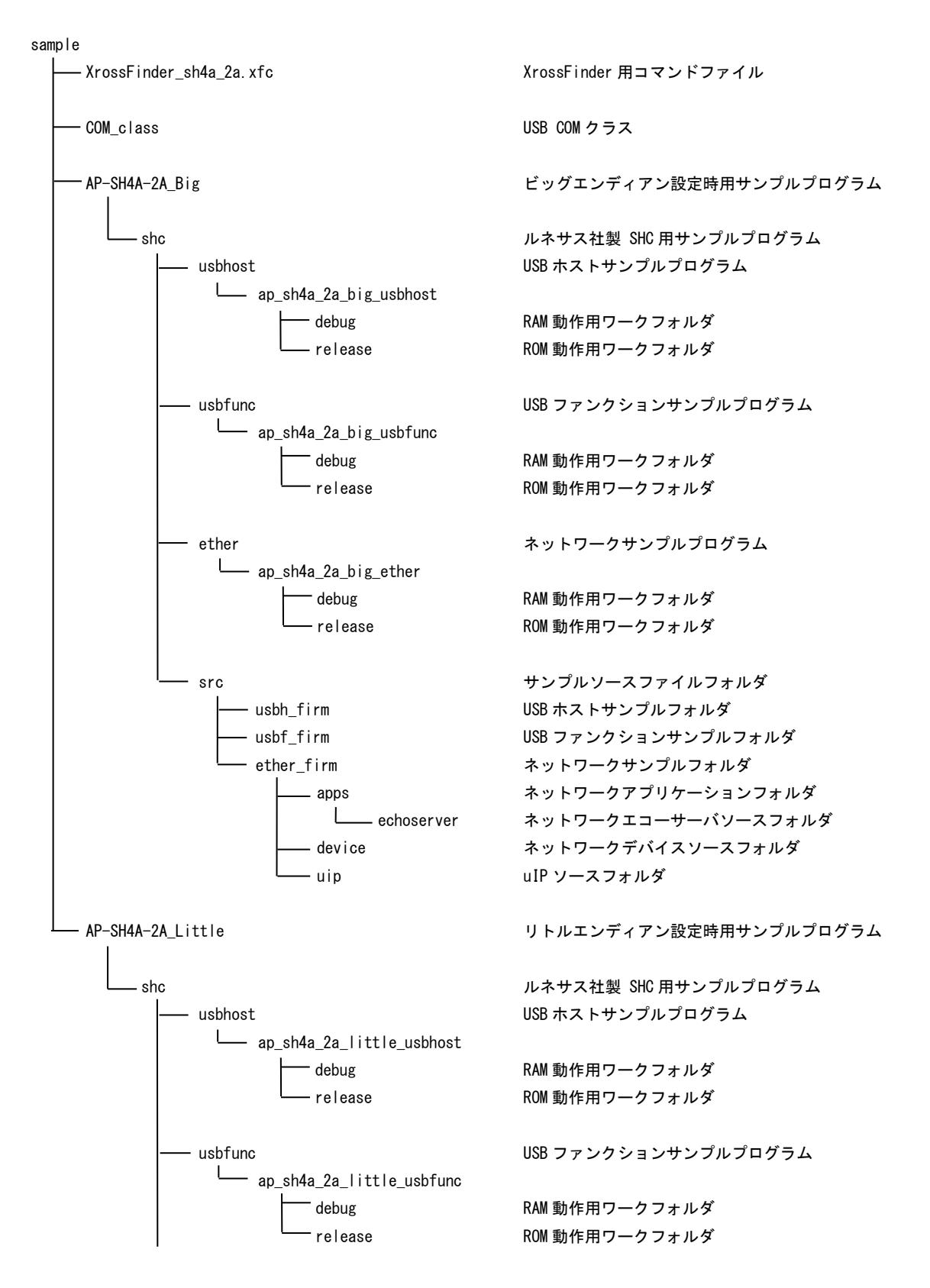

| └── ether<br>└── ap_sh4a_2a_little_ether | ネットワークサンプルプログラム     |
|------------------------------------------|---------------------|
| debug                                    | RAM 動作用ワークフォルダ      |
| re lease                                 | ROM 動作用ワークフォルダ      |
| src                                      | サンプルソースファイルフォルダ     |
| usbh_firm                                | USB ホストサンプルフォルダ     |
| usbf_firm                                | USB ファンクションサンプルフォルダ |
| Lether_firm                              | ネットワークサンプルフォルダ      |
| apps                                     | ネットワークアプリケーションフォルダ  |
| echoserver                               | ネットワークエコーサーバソースフォルダ |
| device                                   | ネットワークデバイスソースフォルダ   |
| uip                                      | uIP ソースフォルダ         |

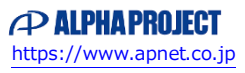

## 2.2 ファイル構成

## 2.2.1 ビッグエンディアン・SHC のファイル構成

ビッグエンディアン設定時は「¥sample¥AP-SH4A-2A\_Big」以下にファイルが構成されます。 サンプルプログラムは以下のファイルで構成されています。

| <shc フォルダ内=""></shc>                                                                                                    |         |                                         |
|----------------------------------------------------------------------------------------------------|---------|-----------------------------------------|
| usbhost                                                                                                    |         | USB ホストサンプルプログラムフォルダ                    |
| usbfunc                                                                                                    |         | USB ファンクションサンプルプログラムフォルダ                |
| ether                                                                                                    |         | ネットワークサンプルプログラムフォルダ                     |
| src                                                                                                    |         | サンプルソースファイルフォルダ                         |
| <shc¥usbhost フォルダ内=""></shc¥usbhost>                                                                                      |         |                                         |
| ap_sh4a_2a_big_usbhost.hws                                                                                                |         | USB ホスト HEW 用ワークスペースファイル                |
| <shc¥usbhost¥ap_sh4a_2a_big_usbhost td="" フォ<=""><td>- ルダ内ン</td><td>&gt;</td></shc¥usbhost¥ap_sh4a_2a_big_usbhost>        | - ルダ内ン  | >                                       |
| ap_sh4a_2a_big_usbhost.hwp                                                                                                |         | USB ホスト HEW 用プロジェクトファイル                 |
| <shc¥usbhost¥ap_sh4a_2a_big_usbhost¥deb< td=""><td>oug フォノ</td><td>レダ内&gt;</td></shc¥usbhost¥ap_sh4a_2a_big_usbhost¥deb<> | oug フォノ | レダ内>                                    |
| ap_sh4a_2a_big_usbhost.abs                                                                                                |         | USB ホスト RAM 動作用オブジェクトファイル(elf 形式)       |
| ap_sh4a_2a_big_usbhost.mot                                                                                                |         | USB ホスト RAM 動作用モトローラ S フォーマット形式         |
|                                                                                                    |         | ファイル                                    |
| ap_sh4a_2a_big_usbhost.map                                                                                                |         | USB ホスト RAM 動作用マップファイル                  |
|                                                                                                    |         | コンパイル後は、.obj,.lib 等のファイルが生成されます         |
| $<$ shc¥usbhost¥ap_sh4a_2a_big_usbhost¥rel                                                                                | ease フォ | +ルダ内>                                   |
| ap_sh4a_2a_big_usbhost.abs                                                                                                |         | USB ホスト ROM 動作用オブジェクトファイル(elf 形式)       |
| ap_sh4a_2a_big_usbhost.mot                                                                                                |         | USB ホスト ROM 動作用モトローラ S フォーマット形式<br>ファイル |
| ap_sh4a_2a_big_usbhost.map                                                                                                |         | USB ホスト ROM 動作用マップファイル                  |
|                                                                                                    |         | コンパイル後は、.obj,.lib 等のファイルが生成されます         |
| <shc¥usbfunc フォルダ内=""></shc¥usbfunc>                                                                                      |         |                                         |
| ap_sh4a_2a_big_usbfunc.hws                                                                                                |         | USB ファンクション HEW 用ワークスペースファイル            |
| <shc¥usbfunc¥ap_sh4a_2a_big_usbfunc td="" フォ<=""><td>ールダ内ン</td><td>&gt;</td></shc¥usbfunc¥ap_sh4a_2a_big_usbfunc>         | ールダ内ン   | >                                       |
| ap_sh4a_2a_big_usbfunc.hwp                                                                                                |         | USB ファンクション HEW 用プロジェクトファイル             |
| <shc¥usbfunc¥ap_sh4a_2a_big_usbfunc¥deb< td=""><td>oug フォノ</td><td>レダ内&gt;</td></shc¥usbfunc¥ap_sh4a_2a_big_usbfunc¥deb<> | oug フォノ | レダ内>                                    |
| ap_sh4a_2a_big_usbfunc.abs                                                                                                |         | USB ファンクション RAM 動作用オブジェクトファイル           |
|                                                                                                    |         | (elf 形式)                                |
| ap_sh4a_2a_big_usbfunc.mot                                                                                                |         | USB ファンクション RAM 動作用モトローラ S フォーマット       |
|                                                                                                    |         | 形式ファイル                                  |
| ap_sh4a_2a_big_usbfunc.map                                                                                                |         | USB ファンクション RAM 動作用マップファイル              |
|                                                                                                    |         | コンパイル後は、. ob j, . l ib 等のファイルが生成されます    |

| <pre><shc¥usbfunc¥ap_sh4a_2a_big_usbfunc¥rele< pre=""></shc¥usbfunc¥ap_sh4a_2a_big_usbfunc¥rele<></pre>                       | aseフォ        | ナルダ内>                                     |
|----------------------------------------------------------------------------------------------------|--------------|-------------------------------------------|
| ap_sh4a_2a_big_usbfunc.abs                                                                                                    |              | USB ファンクション ROM 動作用オブジェクトファイル<br>(elf 形式) |
| ap sh4a 2a big usbfunc.mot                                                                                                    |              | USB ファンクション ROM 動作用モトローラ S フォーマット         |
|                                                                                                    |              | 形式ファイル                                    |
| an sh4a 2a hig ushfunc man                                                                                                    |              | IISR ファンクション ROM 動作田マップファイル               |
|                                                                                                    |              |                                           |
|                                                                                                    |              |                                           |
| <shc¥ether フォルダ内=""></shc¥ether>                                                                                              |              |                                           |
| ap_sh4a_2a_big_ether.hws                                                                                                    |              | ネットワーク HEW 用ワークスペースファイル                   |
| <shc¥ether¥ap 2a="" big="" ether="" sh4a="" td="" フォルダ<=""><td>内&gt;</td><td></td></shc¥ether¥ap>                             | 内>           |                                           |
| an sh $4a$ 2a hig ether hwn                                                                                                   |              | ネットワーク HFW 田プロジェクトファイル                    |
|                                                                                                    |              |                                           |
| <shc¥ether¥ap_sh4a_2a_big_ethert¥debug td="" フ<=""><td><b>フ</b>ォルダ</td><td>内&gt;</td></shc¥ether¥ap_sh4a_2a_big_ethert¥debug> | <b>フ</b> ォルダ | 内>                                        |
| ap_sh4a_2a_big_ether.abs                                                                                                    |              | ネットワーク RAM 動作用オブジェクトファイル(elf 形式)          |
| ap_sh4a_2a_big_ether.mot                                                                                                    |              | ネットワーク RAM 動作用モトローラ S フォーマット形式            |
|                                                                                                    |              | ファイル                                      |
| ap sh4a 2a big ether.map                                                                                                    |              | ネットワーク RAM 動作用マップファイル                     |
|                                                                                                    |              | コンパイル後は、obi lib等のファイルが生成されます              |
|                                                                                                    |              |                                           |
| <shc¥ether¥ap_sh4a_2a_big_ether¥release< td=""><td>フォルダ</td><td>ダ内&gt;</td></shc¥ether¥ap_sh4a_2a_big_ether¥release<>         | フォルダ         | ダ内>                                       |
| ap_sh4a_2a_big_ether.abs                                                                                                    |              | ネットワーク ROM 動作用オブジェクトファイル(elf 形式)          |
| ap_sh4a_2a_big_ether.mot                                                                                                    |              | ネットワーク ROM 動作用モトローラ S フォーマット形式            |
|                                                                                                    |              | ファイル                                      |
| ap_sh4a_2a_big_ether.map                                                                                                    |              | ネットワーク ROM 動作用マップファイル                     |
|                                                                                                    |              | コンパイル後は、.obilib 等のファイルが生成されます             |
|                                                                                                    |              |                                           |
| <shc¥src フォルダ内=""></shc¥src>                                                                                                  |              |                                           |
| main.c                                                                                                    |              | メイン処理                                     |
| tmr.c                                                                                                    |              | タイマ処理                                     |
| sci.c                                                                                                    |              | シリアル処理                                    |
| boot.c                                                                                                    |              | CPU 初期化処理                                 |
| common. h                                                                                                    | •••          | 共通ヘッダファイル                                 |
| 7763. h                                                                                                    |              | SH//63 内部レジスタ定義ヘッタファイル                    |
| Vector. c                                                                                                    |              | 割込ヘクタテーノル<br>スタートスップ加田                    |
| startup.src                                                                                                    |              | スタート / ツノ処理<br>セクション定差                    |
|                                                                                                    |              | ビノンョンに我<br>CPII 定義ファイル                    |
| opu. n                                                                                                    |              |                                           |
| <shc¥src¥usbh_firm フォルダ内=""></shc¥src¥usbh_firm>                                                                              |              |                                           |
| Usbh. c                                                                                                    |              | USB ホスト処理                                 |
| Usbh, h                                                                                                    | • • •        | USB ホストヘッダファイル                            |

| <shc¥src¥usbf_firm フォルダ内=""></shc¥src¥usbf_firm>             |                                     |
|--------------------------------------------------------------|-------------------------------------|
| DoBulk.c                                                     | <br>バルク転送処理                         |
| DoControl.c                                                  | <br>コントロール転送処理                      |
| DoRequest. c                                                 | <br>標準コマンドのデコード処理                   |
| DoRequestComCommand.c                                        | <br>コミュニケーションコマンド実行処理               |
| DoRequestVenderCommand.c                                     | <br>ベンダーコマンド実行処理                    |
| DoSerial.c                                                   | <br>シリアル転送処理                        |
| UsbMain.c                                                    | <br>USB ファンクションメイン処理                |
| CatProType.h                                                 | <br>関数・変数のプロトタイプヘッダファイル             |
| CatTypedef.h                                                 | <br>構造体定義ヘッダファイル                    |
| SetMacro.h                                                   | <br>マクロ定義ヘッダファイル                    |
| SetSystemSwitch.h                                            | <br>システム設定ヘッダファイル                   |
| SetUsbInfo.h                                                 | <br>USB ファンクション情報設定ヘッダファイル          |
| SysMemMap. h                                                 | <br>USB ファンクション関係メモリマップ設定ヘッダファイル    |
| SH7763. h                                                    | <br>SH7763 USB ファンクションレジスタ定義ヘッダファイル |
| <shc¥src¥ether_firm フォルダ内=""></shc¥src¥ether_firm>           |                                     |
| apps                                                         | <br>ネットワークアプリケーションフォルダ              |
| device                                                       | <br>ネットワークデバイスソースフォルダ               |
| uip                                                          | <br>uIP ソースフォルダ                     |
| ether_main.c                                                 | <br>ネットワークメイン処理                     |
| <shc¥src¥ether_firm¥apps フォルダ内=""></shc¥src¥ether_firm¥apps> |                                     |
| echoserver                                                   | <br>ネットワークエコーサーバソースフォルダ             |

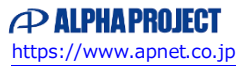

## 2.2.2 リトルエンディアン・SHC のファイル構成

リトルエンディアン設定時は「¥sample¥AP-SH4A-2A\_Little」以下にファイルが構成されます。 サンプルプログラムは以下のファイルで構成されています。

| <shc フォルダ内=""></shc>                                                                                                    |         |                                         |
|----------------------------------------------------------------------------------------------------|---------|-----------------------------------------|
| usbhost                                                                                                    |         | USB ホストサンプルプログラムフォルダ                    |
| usbfunc                                                                                                    |         | USB ファンクションサンプルプログラムフォルダ                |
| ether                                                                                                    |         | ネットワークサンプルプログラムフォルダ                     |
| src                                                                                                    |         | サンプルソースファイルフォルダ                         |
| <shc¥usbhost フォルダ内=""></shc¥usbhost>                                                                                          |         |                                         |
| ap_sh4a_2a_little_usbhost.hws                                                                                                 |         | USB ホスト HEW 用ワークスペースファイル                |
| <shc¥usbhost¥ap_sh4a_2a_little_usbhost;< td=""><td>フォルダ</td><td>内&gt;</td></shc¥usbhost¥ap_sh4a_2a_little_usbhost;<>          | フォルダ    | 内>                                      |
| ap_sh4a_2a_little_usbhost.hwp                                                                                                 |         | USB ホスト HEW 用プロジェクトファイル                 |
| <shc¥usbhost¥ap_sh4a_2a_little_usbhost¥c< td=""><td>debug フ</td><td>オルダ内&gt;</td></shc¥usbhost¥ap_sh4a_2a_little_usbhost¥c<>  | debug フ | オルダ内>                                   |
| ap_sh4a_2a_little_usbhost.abs                                                                                                 |         | USB ホスト RAM 動作用オブジェクトファイル(elf 形式)       |
| ap_sh4a_2a_little_usbhost.mot                                                                                                 |         | USB ホスト RAM 動作用モトローラ S フォーマット形式         |
|                                                                                                    |         | ファイル                                    |
| ap_sh4a_2a_little_usbhost.map                                                                                                 |         | USB ホスト RAM 動作用マップファイル                  |
|                                                                                                    |         | コンパイル後は、.obj,.lib 等のファイルが生成されます         |
| <shc¥usbhost¥ap_sh4a_2a_little_usbhost¥r< td=""><td>release</td><td>フォルダ内&gt;</td></shc¥usbhost¥ap_sh4a_2a_little_usbhost¥r<> | release | フォルダ内>                                  |
| ap_sh4a_2a_little_usbhost.abs                                                                                                 |         | USB ホスト ROM 動作用オブジェクトファイル(elf 形式)       |
| ap_sh4a_2a_little_usbhost.mot                                                                                                 |         | USB ホスト ROM 動作用モトローラ S フォーマット形式<br>ファイル |
| ap_sh4a_2a_little_usbhost.map                                                                                                 |         | USB ホスト ROM 動作用マップファイル                  |
|                                                                                                    |         | コンパイル後は、. ob j, . l ib 等のファイルが生成されます    |
| <shc¥usbfunc フォルダ内=""></shc¥usbfunc>                                                                                          |         |                                         |
| ap_sh4a_2a_little_usbfunc.hws                                                                                                 |         | USB ファンクション HEW 用ワークスペースファイル            |
| <shc¥usbfunc¥ap_sh4a_2a_little_usbfunc;< td=""><td>フォルダ</td><td>内&gt;</td></shc¥usbfunc¥ap_sh4a_2a_little_usbfunc;<>          | フォルダ    | 内>                                      |
| ap_sh4a_2a_little_usbfunc.hwp                                                                                                 |         | USB ファンクション HEW 用プロジェクトファイル             |
| <shc¥usbfunc¥ap_sh4a_2a_little_usbfunc¥c< td=""><td>Jebug フ</td><td>オルダ内&gt;</td></shc¥usbfunc¥ap_sh4a_2a_little_usbfunc¥c<>  | Jebug フ | オルダ内>                                   |
| ap_sh4a_2a_little_usbfunc.abs                                                                                                 |         | USB ファンクション RAM 動作用オブジェクトファイル           |
|                                                                                                    |         | (elf 形式)                                |
| ap_sh4a_2a_little_usbfunc.mot                                                                                                 |         | USB ファンクション RAM 動作用モトローラ S フォーマット       |
|                                                                                                    |         | 形式ファイル                                  |
| ap_sh4a_2a_little_usbfunc.map                                                                                                 |         | USB ファンクション RAM 動作用マップファイル              |
|                                                                                                    |         | コンパイル後は、. ob j, . l ib 等のファイルが生成されます    |

| <shc¥usbfunc¥ap_sh4a_2a_little_usbfunc¥r< th=""><th>elease</th><th>フォルダ内&gt;</th></shc¥usbfunc¥ap_sh4a_2a_little_usbfunc¥r<> | elease | フォルダ内>                                    |
|----------------------------------------------------------------------------------------------------|--------|-------------------------------------------|
| ap_sh4a_2a_little_usbfunc.abs                                                                                                |        | USB ファンクション ROM 動作用オブジェクトファイル<br>(elf 形式) |
| ap sh4a 2a little usbfunc.mot                                                                                                |        | USB ファンクション ROM 動作用モトローラ S フォーマット         |
| - <u>p_</u>                                                                                                    |        | 形式ファイル                                    |
| an sh4a 2a little ushfunc man                                                                                                |        | ルスティート<br>IISB ファンクション ROM 動作田マップファイル     |
|                                                                                                    |        |                                           |
|                                                                                                    |        |                                           |
| <shc¥ether フォルダ内=""></shc¥ether>                                                                                             |        |                                           |
| ap_sh4a_2a_little_ether.hws                                                                                                  |        | ネットワーク HEW 用ワークスペースファイル                   |
| <shc¥ether¥ap 2a="" ether="" little="" sh4a="" td="" フォル<=""><td>·ダ内&gt;</td><td></td></shc¥ether¥ap>                        | ·ダ内>   |                                           |
| ap sh4a 2a little ether hwp                                                                                                  |        | ネットワーク HEW 用プロジェクトファイル                    |
| ap_oa_aoo.o_oop                                                                                                    |        |                                           |
| <shc¥ether¥ap_sh4a_2a_little_ether¥debug< td=""><td>フォル</td><td>ダ内&gt;</td></shc¥ether¥ap_sh4a_2a_little_ether¥debug<>       | フォル    | ダ内>                                       |
| ap_sh4a_2a_little_ether.abs                                                                                                  |        | ネットワーク RAM 動作用オブジェクトファイル (elf 形式)         |
| ap_sh4a_2a_little_ether.mot                                                                                                  |        | ネットワーク RAM 動作用モトローラ S フォーマット形式            |
|                                                                                                    |        | ファイル                                      |
| ap_sh4a_2a_little_ether.map                                                                                                  |        | ネットワーク RAM 動作用マップファイル                     |
|                                                                                                    |        | コンパイル後は、.obilib等のファイルが生成されます              |
|                                                                                                    |        |                                           |
| <shc¥ether¥ap_sh4a_2a_little_ether¥relea< td=""><td>se フォ</td><td>ルダ内&gt;</td></shc¥ether¥ap_sh4a_2a_little_ether¥relea<>    | se フォ  | ルダ内>                                      |
| ap_sh4a_2a_little_ether.abs                                                                                                  |        | ネットワーク ROM 動作用オブジェクトファイル(elf 形式)          |
| ap_sh4a_2a_little_ether.mot                                                                                                  |        | ネットワーク ROM 動作用モトローラ S フォーマット形式            |
|                                                                                                    |        | ファイル                                      |
| ap sh4a 2a little ether.map                                                                                                  |        | ネットワーク ROM 動作用マップファイル                     |
|                                                                                                    |        | コンパイル後は、.obilib等のファイルが生成されます              |
|                                                                                                    |        |                                           |
| <shc¥src フォルダ内=""></shc¥src>                                                                                                 |        |                                           |
| main.c                                                                                                    |        | メイン処理                                     |
| tmr.c                                                                                                    |        | タイマ処理                                     |
| sci.c                                                                                                    |        | シリアル処理                                    |
| boot.c                                                                                                    | •••    | CPU 初期化処理                                 |
| common.h                                                                                                    | •••    | 共通ヘッダファイル                                 |
| 7763. h                                                                                                    |        | SH7763 内部レジスタ定義ヘッダファイル                    |
| vector.c                                                                                                    | •••    | 割込べクタテーブル                                 |
| startup.src                                                                                                    |        | スタートアッノ処理                                 |
|                                                                                                    |        | ビノンヨノル我<br>CPII 定美ファイル                    |
| ори. п                                                                                                    |        | いった我ノノコル                                  |
| <shc¥src¥usbh_firm フォルダ内=""></shc¥src¥usbh_firm>                                                                             |        |                                           |
| Usbh. c                                                                                                    |        | USB ホスト処理                                 |
| Usbh. h                                                                                                    |        | USB ホストヘッダファイル                            |

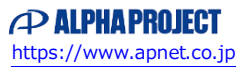

| <shc¥src¥usbf_firm フォルダ内=""></shc¥src¥usbf_firm>             |                                     |
|--------------------------------------------------------------|-------------------------------------|
| DoBulk.c                                                     | <br>バルク転送処理                         |
| DoControl.c                                                  | <br>コントロール転送処理                      |
| DoRequest.c                                                  | <br>標準コマンドのデコード処理                   |
| DoRequestComCommand.c                                        | <br>コミュニケーションコマンド実行処理               |
| DoRequestVenderCommand.c                                     | <br>ベンダーコマンド実行処理                    |
| DoSerial.c                                                   | <br>シリアル転送処理                        |
| UsbMain.c                                                    | <br>USB ファンクションメイン処理                |
| CatProType.h                                                 | <br>関数・変数のプロトタイプヘッダファイル             |
| CatTypedef.h                                                 | <br>構造体定義ヘッダファイル                    |
| SetMacro.h                                                   | <br>マクロ定義ヘッダファイル                    |
| SetSystemSwitch.h                                            | <br>システム設定ヘッダファイル                   |
| SetUsbInfo.h                                                 | <br>USB ファンクション情報設定ヘッダファイル          |
| SysMemMap.h                                                  | <br>USB ファンクション関係メモリマップ設定ヘッダファイル    |
| SH7763. h                                                    | <br>SH7763 USB ファンクションレジスタ定義ヘッダファイル |
| <shc¥src¥ether_firm フォルダ内=""></shc¥src¥ether_firm>           |                                     |
| apps                                                         | <br>ネットワークアプリケーションフォルダ              |
| device                                                       | <br>ネットワークデバイスソースフォルダ               |
| uip                                                          | <br>uIP ソースフォルダ                     |
| ether_main.c                                                 | <br>ネットワークメイン処理                     |
| <shc¥src¥ether_firm¥apps フォルダ内=""></shc¥src¥ether_firm¥apps> |                                     |
| echoserver                                                   | <br>ネットワークエコーサーバソースフォルダ             |

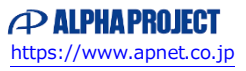

アプリケーションノート AN157

## 3. USB ホストサンプルプログラム

## 3.1 ビルド・デバッグ方法(USB ホスト)

**注意**:本項ではビッグエンディアンでのビルド・デバッグ方法を記載しています。リトルエンディアンで使用される場合は、「Big」を「Little」、「big」を「little」、「ビッグ」を「リトル」に読み替えて作業を行ってください。

- (1) ビルド
  - ① HEW を起動し、¥sample¥AP-SH4A-2A\_Big¥shc¥usbhost¥ap\_sh4a\_2a\_big\_usbhost.hws を読み込みます。
  - ② 最初の読み込みを行ったときに、「ワークスペース(Workspace)が移動しました」という内容の確認メッセージが 表示されますので「はい」を選択してください。
  - ③ 最初の読み込みを行ったときに、コンパイラバージョンによって、バージョンの選択を行うダイアログが表示される ことがあります。表示された場合には、使用するコンパイラバージョンを選択してください。
  - ④ [Build]ボタン横のリストボックス[Configuration Section]から、[Debug]または[Release]を選択します。
     [Debug]を選択した場合、¥debug ワークフォルダ内に RAM 動作用のオブジェクトが生成されます。
     [Release]を選択した場合、¥release ワークフォルダ内に ROM 動作用のオブジェクトが生成されます。
  - ⑤ メニューの [Build] [Build] を実行してください。ap\_sh4a\_2a\_big\_usbhost.mot、ap\_sh4a\_2a\_big\_usbhost.abs
     が出力されます。このとき、マップファイルは、ワークフォルダに作成されます。

#### (2) RAM上でのデバッグ

- ① AP-SH4A-2A のスイッチを、「1.2 動作モード」「Fig1.2-1 動作モード設定」を参考に設定します。なお、SW1 はビ ッグエンディアン使用時、SS1 は DEBUG モード、JSW1 は USB ホスト使用時に設定してください。
- ② XrossFinder を起動し、¥sample フォルダ直下にある XrossFinder\_sh4a\_2a. xfc コマンドファイルを読み込みます。
- ③ ¥debug フォルダ内の ap\_sh4a\_2a\_big\_usbhost. abs を XrossFinder でダウンロードして動作を確認してください。

#### (3) ROM上でのデバッグ

- ① AP-SH4A-2A のスイッチを、「1.2 動作モード」「Fig1.2-1 動作モード設定」を参考に設定します。なお、SW1 はビ ッグエンディアン使用時、SW2 は FLASHROM を使用する・ライトプロテクト解除、SS1 は DEBUG モード、JSW1 は USB ホスト使用時に設定してください。
- ② ¥release フォルダ内の ap\_sh4a\_2a\_big\_usbhost. abs を XrossFinder で読み込みます。
- ③ XrossFinder のメニューから FlashWriter EX を選択し、下図 Fig3. 1-1 のように設定を行ってください。
- ④ START ボタンを押してプログラムの書き込みを行い、動作を確認してください。

| FlashWriter EX | for XrossFinder |   | ×       | 1 |    |
|----------------|-----------------|---|---------|---|----|
| CPU            | SH7763          | - | 6       | Ð |    |
| FlashROM       | S29GL128P       |   |         |   | Ж1 |
| Base Address   | 0000000         |   | 🗖 Lock  |   |    |
| Bus Size       | 16              | • | Verify  |   |    |
|                |                 |   | FF Skip |   |    |
| Erase FlashROI | 4               |   |         |   |    |
| Programming    |                 |   |         |   |    |
| Verify         | Ð               |   |         |   |    |
| START          | STOP            |   | QUIT    |   |    |

Fig3.1-1 FlashWriter EX for XrossFinderの設定

### (4) XrossFinder 未使用時の確認方法

・FlashWriterEX を使用する場合

- ① アダプタ (HJ-LINK または XrossFinder) を使用して PC とボードを繋ぎます。
- ② AP-SH4A-2A のスイッチを、「1.2 動作モード」「Fig1.2-1 動作モード設定」を参考に設定します。SW1 はビッグエンディアン使用時、SW2 は FLASHROM を使用する・ライトプロテクト解除、SS1 は DEBUG モード、JSW1 は USB ホスト使用時に設定してください。
- ③ FlashWriterEX を起動して、「Table3.1-1 FlashWriterEX の設定」を参考に設定を行ってください。
- ④ FlashWriterEX で、¥sample フォルダ直下にある XrossFinder\_sh4a\_2a.xfc コマンドファイルを使用するように設定 してください。
- ⑤ ¥release フォルダ内の ap\_sh4a\_2a\_big\_usbhost. mot をボードに書き込みます。
- ⑥ AP-SH4A-2A のスイッチを、「1.2 動作モード」「Fig1.2-1 動作モード設定」を参考に設定します。なお、SW1 はビ ッグエンディアン使用時、SW2 は FLASHROM を使用する、SS1 は NORMAL モード、JSW1 は USB ホスト使用時に設定して ください。
- ⑦ FlashWriter EXの使用方法の詳細につきましては、FlashWriter EXのマニュアルを参照してください。

| アダプタ設定                       | XrossFinder 使用時は「XrossFinder」<br>HJ-LINK 使用時は「HJ-LINK」 |  |
|------------------------------|--------------------------------------------------------|--|
| JTAG クロック(XrossFinder 使用時のみ) | 10MHz 以下                                               |  |
| CPU                          | SH7763                                                 |  |
| BaseAddress                  | 0000000                                                |  |
| FLASHROM                     | S29GL128P ※1                                           |  |
| Bus Size                     | 16                                                     |  |

※1. 本ボードに実装されている FLASHROM は、生産中止等の理由により変更することがございます。本アプリケーションノートでの設定は、「S29GL128P90TFIR20 (SPANSION)」が実装されているボードでの設定となります。お手元の CPU ボードに実装されている FLASHROM の型番と異なっている場合には、お手元のボードに実装されている FLASHROM の型番にあわせて設定を行ってください。

#### Table3.1-1 FlashWriter EX の設定

アプリケーションノート AN157

### 3.2 動作説明(USB ホスト)

3.2.1 サンプルプログラム概要(USB ホスト)

USB ホストサンプルプログラムは、下記の動作を行います。

- SCIF0 でエコーバックを行います。(送受信割り込み使用)
   SCIF0 から受信した値をそのまま、SCIF0 へ送信します。
   COM ポートの設定は、38400bps、ビット長8、パリティなし、ストップビット1、フロー制御なしです。
   動作確認は、パソコン上のターミナルソフト(ハイパーターミナルなど)を使用して行ってください。
- LD1(緑の LED)を 500msec 間隔で 0N/0FF します。(TMU0 割り込み使用)
- LD2(緑の LED)を 1sec 間隔で ON/OFF します。(TMU1 割り込み使用)
- USB ホストに USB メモリを接続すると、SCIFO から接続状況とデバイス情報を出力します。 ※1
- USB ホストに USB マウスを接続すると、SCIFO から接続状況とマウスのボタン情報や位置情報を出力しま す。 ※1
  - ※1 USB ホスト動作の詳細は、「3.2.2 USB ホスト動作」を参照してください。

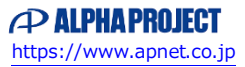

## 3.2.2 USB ホスト動作

#### (1) USBメモリ接続時の動作内容

以下の手順に従い、USB メモリ接続時の動作を確認してください。

- CPUボードとパソコンをRS232Cコンバータ(PC-RS-04等)を介してシリアルケーブルで接続します。 パソコン上でターミナルソフト(telnet など)を起動し、COMポートの設定を行います。
- ② COM ポートの設定は、38400bps、ビット長8、パリティなし、ストップビット1です。
- ③ CPU ボードに電源を投入し、サンプルプログラムを動作させます。
- ④ USB ホストポート(CN8)にUSB メモリを挿入します。
- ⑤ USBメモリを挿入すると、自動的に USBメモリの接続状況とデバイス情報がターミナルソフト上に表示されます。 以下のような表示が出ていることを確認してください。

Connected !! TD.ConditionCode = 0 SET ADDRESS OK !! TD.ConditionCode = 0 GET DESCRIPTOR(DEVICE) OK !! TD.ConditionCode = 0 GET DESCRIPTOR(CONFIG) OK !! TD.ConditionCode = 0 SET CONFIG OK !! MSC BOT Inquiry Command OK !! Received String Data : XXXXXXXX 💥1 Transfer End !!

※1. XXXXXXXX には、USB メモリのデバイス情報が表示されます。

⑥ 上記の表示が出たことを確認した後に、USBメモリを抜いてください。ターミナルソフト上に切断状況が表示されます。以下のような表示が出ていることを確認してください。

DisConnected !!

⑦ 以上で USB メモリ接続時の動作は終了です。

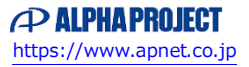

#### (2) USB マウス接続時の動作内容

以下の手順に従い、USB マウス接続時の動作を確認してください。

- ① CPU ボードとパソコンを RS232C コンバータ (PC-RS-04 等) を介してシリアルケーブルで接続します。
- ② パソコン上でターミナルソフト(telnet など)を起動し、COM ポートの設定を行います。
- COM ポートの設定は、38400bps、ビット長 8、パリティなし、ストップビット1です。
- ③ CPU ボードに電源を投入し、サンプルプログラムを動作させます。
- ④ USB ホストポート(CN8)に USB マウスを挿入します。
- ⑤ USB マウスを挿入すると、自動的に USB マウスの接続状況がターミナルソフト上に表示されます。以下のような表示 が出ていることを確認してください。

Connected !! TD.ConditionCode = 0 SET ADDRESS OK !! TD.ConditionCode = 0 GET DESCRIPTOR(DEVICE) OK !! TD.ConditionCode = 0 GET DESCRIPTOR(CONFIG) OK !! TD.ConditionCode = 0 SET CONFIG OK !!

⑥ 上記の表示が出たことを確認した後に、USB マウスを動作させると、マウスから取得したデータがターミナルソフト 上に表示されます。以下に表示されるデータの一例を示します。

```
Interrupt Transfer OK !!
Received Interrupt Data : 01000000
Interrupt Transfer OK !!
Received Interrupt Data : 00000000
Interrupt Transfer OK !!
Received Interrupt Data : 02000000
Interrupt Transfer OK !!
Received Interrupt Data : 00010000
Interrupt Transfer OK !!
Received Interrupt Data : 00010000
```

⑦ 上記の表示が出たことを確認した後に、USB マウスを抜いてください。ターミナルソフト上に切断状況が表示されます。以下のような表示が出ていることを確認してください。

DisConnected !!

⑧ 以上で USB マウス接続時の動作は終了です。

## 3.3 RAM 動作時のメモリマップ(USB ホスト)

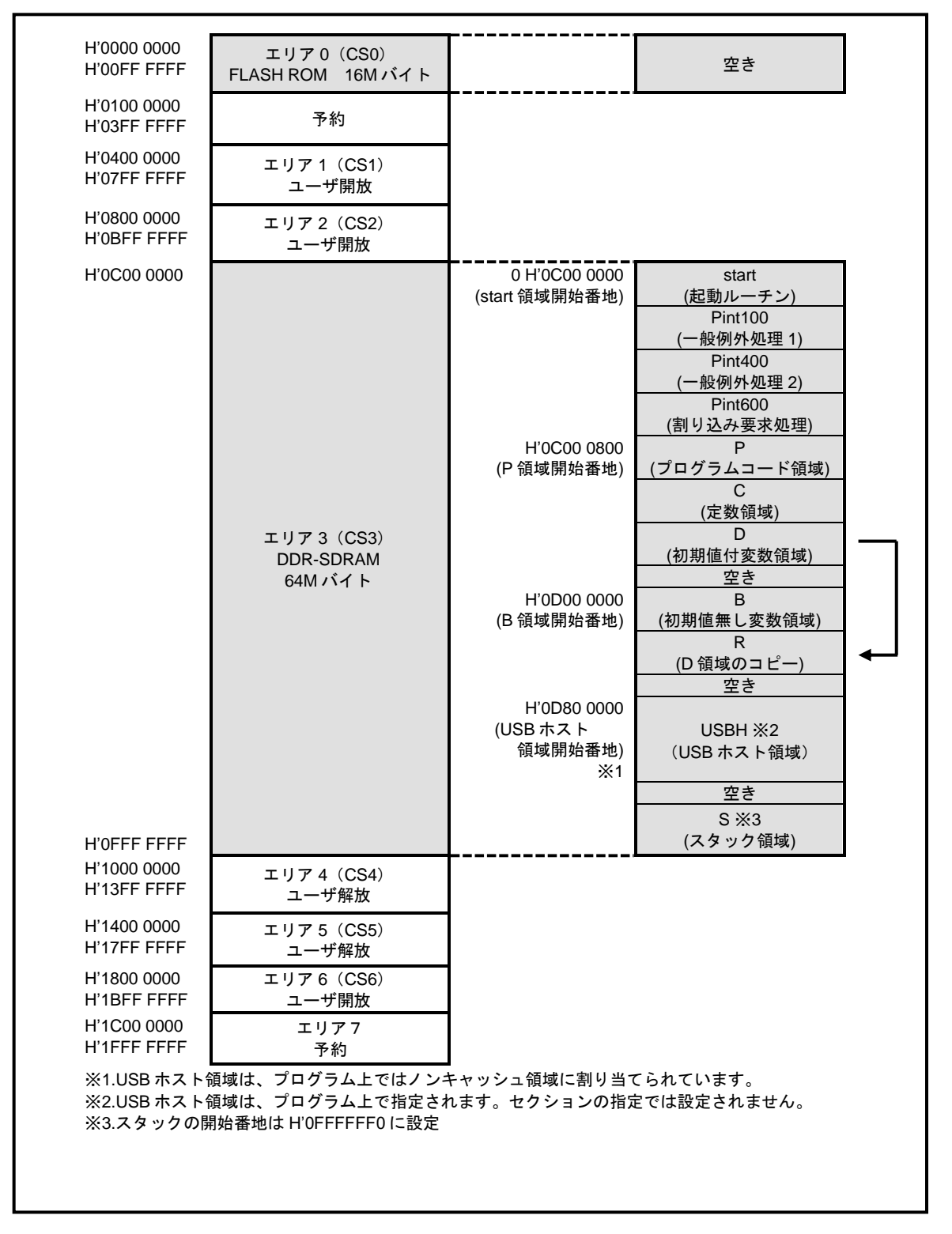

## 3.4 ROM 動作時のメモリマップ(USB ホスト)

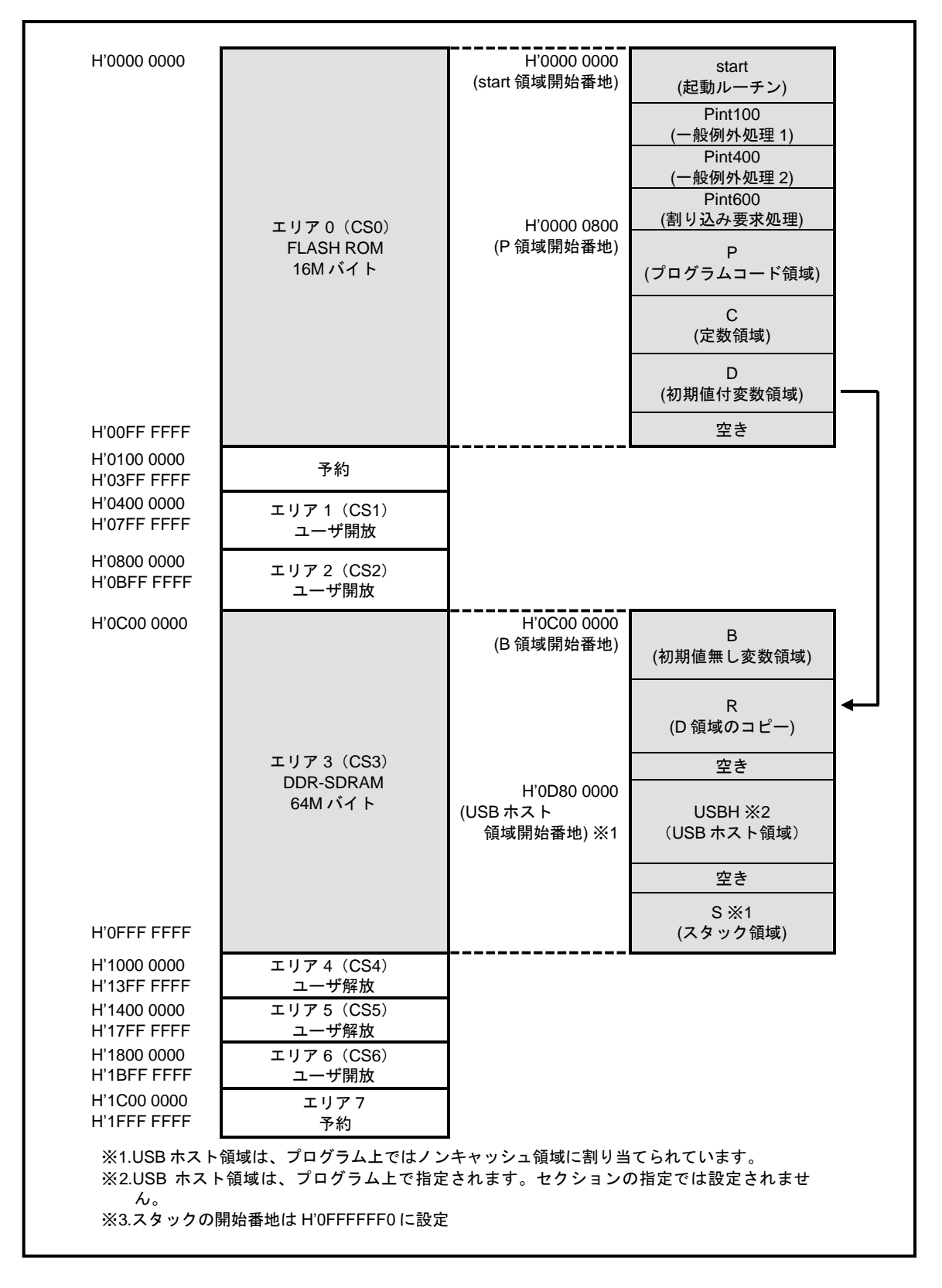

### アプリケーションノート AN157

## 4. USB ファンクションサンプルプログラム

4.1 ビルド・デバッグ方法(USB ファンクション)

**注意**:本項ではビッグエンディアンでのビルド・デバッグ方法を記載しています。リトルエンディアンで使用される場合は、「Big」を「Little」、「big」を「little」、「ビッグ」を「リトル」に読み替えて作業を行ってください。

- (1) ビルド
  - ① HEW を起動し、¥sample¥AP-SH4A-2A\_Big¥shc¥usbfunc¥ap\_sh4a\_2a\_big\_usbfunc.hws を読み込みます。
  - ② 最初の読み込みを行ったときに、「ワークスペース(Workspace)が移動しました」という内容の確認メッセージが 表示されますので「はい」を選択してください。
  - ③ 最初の読み込みを行ったときに、コンパイラバージョンによって、バージョンの選択を行うダイアログが表示される ことがあります。表示された場合には、使用するコンパイラバージョンを選択してください。
  - ④ [Build]ボタン横のリストボックス[Configuration Section]から、[Debug]または[Release]を選択します。
     [Debug]を選択した場合、¥debug ワークフォルダ内に RAM 動作用のオブジェクトが生成されます。
     [Release]を選択した場合、¥release ワークフォルダ内に ROM 動作用のオブジェクトが生成されます。
  - ⑤ メニューの [Build] [Build] を実行してください。ap\_sh4a\_2a\_big\_usbfunc.mot、ap\_sh4a\_2a\_big\_usbfunc.abs
     が出力されます。このとき、マップファイルは、ワークフォルダに作成されます。
- (2) RAM上でのデバッグ
  - ① AP-SH4A-2A のスイッチを、「1.2 動作モード」「Fig1.2-1 動作モード設定」を参考に設定します。なお、SW1 はビ ッグエンディアン使用時、SS1 は DEBUG モード、JSW1 は USB ファンクション使用時に設定してください。
  - ② XrossFinder を起動し、¥sample フォルダ直下にある XrossFinder\_sh4a\_2a. xfc コマンドファイルを読み込みます。
  - ③ ¥debug フォルダ内の ap sh4a 2a big usbfunc. abs を XrossFinder でダウンロードして動作を確認してください。

#### (3) ROM上でのデバッグ

- ① AP-SH4A-2A のスイッチを、「1.2 動作モード」「Fig1.2-1 動作モード設定」を参考に設定します。なお、SW1 はビ ッグエンディアン使用時、SW2 は FLASHROM を使用する・ライトプロテクト解除、SS1 は DEBUG モード、JSW1 は USB ファンクション使用時に設定してください。
- ② ¥release フォルダ内の ap\_sh4a\_2a\_big\_usbfunc. abs を XrossFinder で読み込みます。
- ③ XrossFinder のメニューから FlashWriter EX を選択し、下図 Fig4. 1-2 のように設定を行ってください。
- ④ START ボタンを押してプログラムの書き込みを行い、動作を確認してください。

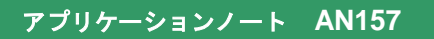

| FlashWriter EX | for XrossFinder |   | ×         |          |    |
|----------------|-----------------|---|-----------|----------|----|
| CPU            | SH7763          | ~ | 3         |          |    |
| FlashROM       | S29GL128P       |   |           | <u> </u> | Ж1 |
| Base Address   | 0000000         |   | 🗖 Lock    |          |    |
| Bus Size       | 16              | - | 🔽 Verify  |          |    |
|                |                 |   | 🔽 FF Skip |          |    |
| Erase FlashROI | М               |   |           |          |    |
| Programming    |                 |   |           |          |    |
|                |                 |   |           |          |    |
| Verify         |                 |   |           |          |    |
| START          | STOP            |   | QUIT      |          |    |

Fig4.1-2 FlashWriter EX for XrossFinderの設定

### (4) XrossFinder 未使用時の確認方法

・FlashWriterEX を使用する場合

- ① アダプタ (HJ-LINK または XrossFinder) を使用して PC とボードを繋ぎます。
- ② AP-SH4A-2A のスイッチを、「1.2 動作モード」「Fig1.2-1 動作モード設定」を参考に設定します。SW1 はビッグエンディアン使用時、SW2 は FLASHROM を使用する・ライトプロテクト解除、SS1 は DEBUG モード、JSW1 は USB ファンクション使用時に設定してください。
- ③ FlashWriterEX を起動して、「Table4.1-2 FlashWriterEX の設定」を参考に設定を行ってください。
- ④ FlashWriterEX で、¥sample フォルダ直下にある XrossFinder\_sh4a\_2a.xfc コマンドファイルを使用するように設定 してください。
- ⑤ ¥release フォルダ内の ap\_sh4a\_2a\_big\_usbfunc. mot をボードに書き込みます。
- ⑥ AP-SH4A-2A のスイッチを、「1.2 動作モード」「Fig1.2-1 動作モード設定」を参考に設定します。なお、SW1 はビ ッグエンディアン使用時、SW2 は FLASHROM を使用する、SS1 は NORMAL モード、JSW1 は USB ファンクション使用時に 設定してください。
- ⑦ FlashWriter EXの使用方法の詳細につきましては、FlashWriter EXのマニュアルを参照してください。

| アダプタ設定                       | XrossFinder 使用時は「XrossFinder」<br>HJ-LINK 使用時は「HJ-LINK」 |  |
|------------------------------|--------------------------------------------------------|--|
| JTAG クロック(XrossFinder 使用時のみ) | 10MHz 以下                                               |  |
| CPU                          | SH7763                                                 |  |
| BaseAddress                  | 0000000                                                |  |
| FLASHROM                     | S29GL128P ※1                                           |  |
| Bus Size                     | 16                                                     |  |

※1. 本ボードに実装されている FLASHROM は、生産中止等の理由により変更することがございます。本アプリケーションノートでの設定は、「S29GL128P90TFIR20 (SPANSION)」が実装されているボードでの設定となります。お手元の CPU ボードに実装されている FLASHROM の型番と異なっている場合には、お手元のボードに実装されている FLASHROM の型番にあわせて設定を行ってください。

#### Table4.1-2 FlashWriter EX の設定

## 4.2 動作説明(USB ファンクション)

4.2.1 サンプルプログラム概要(USB ファンクション)

USB ファンクションサンプルプログラムは、下記の動作を行います。

- SCIFO でエコーバックを行います。(送受信割り込み使用)
   SCIFO から受信した値をそのまま、SCIFO へ送信します。
   COM ポートの設定は、38400bps、ビット長8、パリティなし、ストップビット1、フロー制御なしです。
   動作確認は、パソコン上のターミナルソフト(ハイパーターミナルなど)を使用して行ってください。
- LD1(緑の LED)を 500msec 間隔で 0N/0FF します。(TMU0 割り込み使用)
- LD2(緑の LED)を 1sec 間隔で ON/OFF します。(TMU1 割り込み使用)
- USB ファンクションをパソコンに接続すると、仮想 COM ポートとして認識され、USB シリアルとしてエコー バックを行います。 ※1
   ※1. USB ファンクション動作の詳細は、「4.2.2 USB ファンクション動作」を参照してください。

#### 4.2.2 USB ファンクション動作

以下の手順に従い、USB シリアルの動作を確認してください。

USB ファンクションの動作確認は、あらかじめ USB 仮想シリアルドライバを PC にインストールしておく必要があります。 USB 仮想シリアルドライバのインストール方法につきましては、「AN178 USB 仮想シリアルドライバ インストールガイド」を 参照してください。

① USB ケーブルを使い、パソコンの USB ポートと CPU ボードの USB ファンクションポート (CN9)を接続します。

- ② CPU ボードに電源を投入し、サンプルプログラムを動作させます。
- パソコン上でターミナルソフト(ハイパーターミナルなど)を起動し、COM ポートの設定を行います。
   その際、使用する COM ポートは「AN178 USB 仮想シリアルドライバ インストール方法」で確認した仮想 COM ポートを選択してください。

COM ポートの設定は、38400bps、ビット長 8、パリティなし、ストップビット1、フロー制御なしです。

- ④ ターミナルソフトを使用し、エコーバックが行われることを確認してください。
- ⑤ 以上で USB シリアルの動作は終了です。

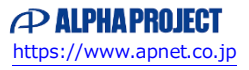

### 4.3 RAM 動作時のメモリマップ(USB ファンクション)

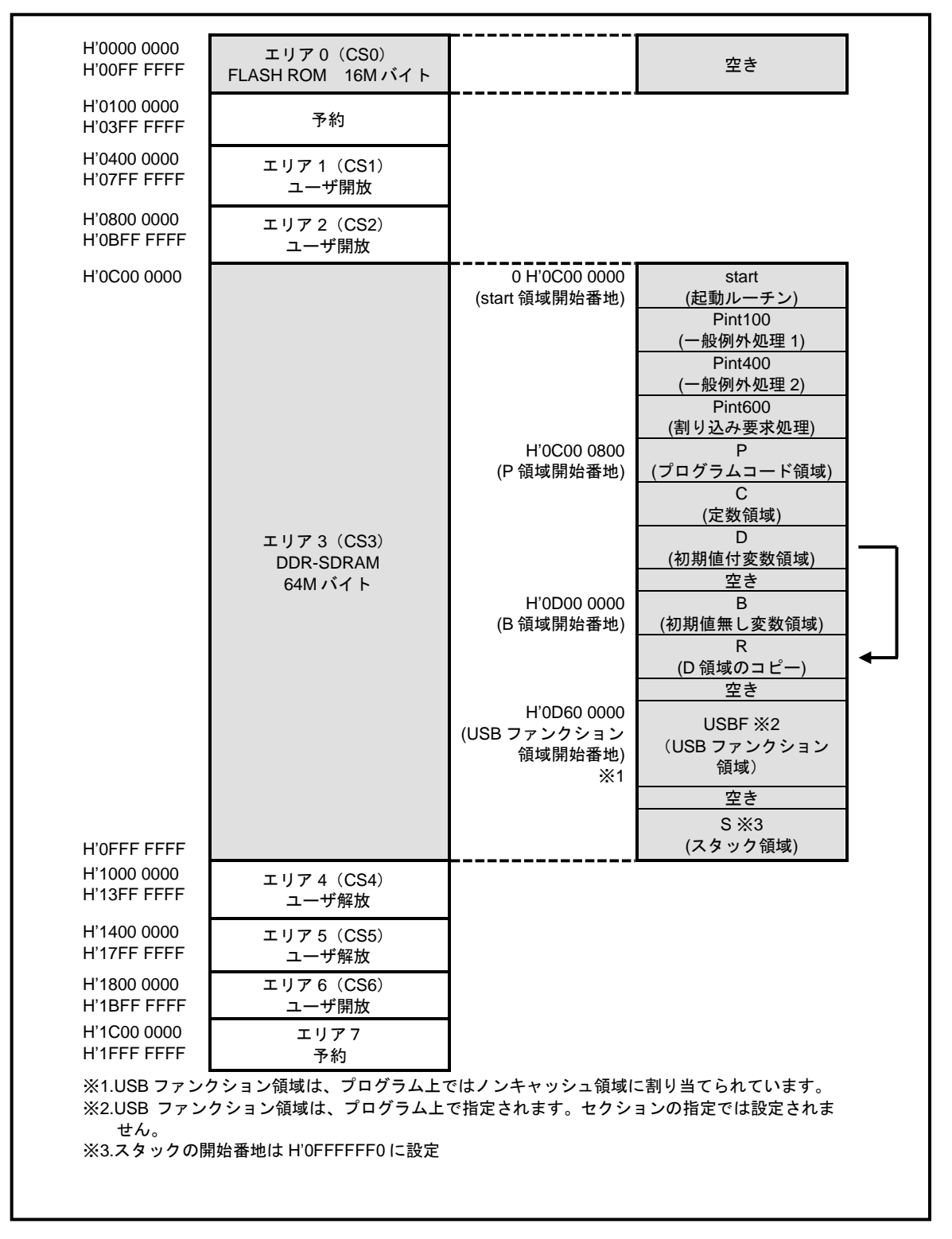

## 4.4 ROM 動作時のメモリマップ(USB ファンクション)

| H'0000 0000                                    |                                                          | H'0000 0000<br>(start 領域開始番地)            | start<br>(起動ルーチン)<br>Pint100<br>(一般例外処理 1)<br>Pint400<br>(一般例外処理 2)<br>Pint600 |
|------------------------------------------------|----------------------------------------------------------|------------------------------------------|--------------------------------------------------------------------------------|
|                                                | エリア 0(CS0)<br>FLASH ROM<br>16M バイト                       | H'0000 0800<br>(P 領域開始番地)                | (割り込み要求処理)<br>P<br>(プログラムコード領域)                                                |
|                                                |                                                          |                                          | C<br>(定数領域)                                                                    |
|                                                |                                                          |                                          | D<br>(初期値付変数領域)                                                                |
| H'00FF FFFF                                    |                                                          |                                          | 空き                                                                             |
| H'0100 0000<br>H'03FF FFFF                     | 予約                                                       |                                          |                                                                                |
| H'0400 0000<br>H'07FF FFFF                     | エリア 1(CS1)<br>ユーザ開放                                      |                                          |                                                                                |
| H'0800 0000<br>H'0BFF FFFF                     | エリア 2(CS2)<br>ユーザ開放                                      |                                          |                                                                                |
| H'0C00 0000                                    |                                                          | H'0C00 0000<br>(B 領域開始番地)                | B<br>(初期値無し変数領域)                                                               |
|                                                |                                                          |                                          | R<br>(D 領域の⊐ピー) ◀━━                                                            |
|                                                | エリア3 (CS3)<br>DDR-SDRAM                                  |                                          | 空き                                                                             |
|                                                | 64M バイト                                                  | H'0D60 0000<br>(USB ファンクション<br>領域開始番地)※1 | USBF ※2<br>(USB ファンクション<br>領域)                                                 |
|                                                |                                                          |                                          | 空き                                                                             |
| H'0FFF FFFF                                    |                                                          |                                          | S ※1<br>(スタック領域)                                                               |
| H'1000 0000<br>H'13EE EEEE                     | エリア 4(CS4)<br>っ <i>ー</i> ザ解放                             |                                          |                                                                                |
| H'1400 0000                                    | エリア5 (CS5)                                               | 1                                        |                                                                                |
| H'17FF FFFF<br>H'1800 0000                     |                                                          | 4                                        |                                                                                |
| H'1BFF FFFF                                    | ユーザ開放                                                    |                                          |                                                                                |
| H'1C00 0000                                    | エリアフ                                                     |                                          |                                                                                |
| ※1.USB ファンク<br>※2.USB ファンク<br>せん。<br>※3.スタックの開 | ション領域は、プログラム上で<br>?ション領域は、プログラム上で<br>始番地は H'0FFFFFF0 に設定 | 】<br>はノンキャッシュ領域に割<br>指定されます。セクショ         | 創り当てられています。<br>ンの指定では設定されま                                                     |

アプリケーションノート AN157

## 5. ネットワークサンプルプログラム

5.1 ビルド・デバッグ方法(ネットワーク)

**注意**:本項ではビッグエンディアンでのビルド・デバッグ方法を記載しています。リトルエンディアンで使用される場合は、「Big」を「Little」、「big」を「little」、「ビッグ」を「リトル」に読み替えて作業を行ってください。

- (1) ビルド
  - ① HEW を起動し、¥sample¥AP-SH4A-2A\_Big¥shc¥ether¥ap\_sh4a\_2a\_big\_ether.hwsを読み込みます。
  - ② 最初の読み込みを行ったときに、「ワークスペース(Workspace)が移動しました」という内容の確認メッセージが 表示されますので「はい」を選択してください。
  - ③ 最初の読み込みを行ったときに、コンパイラバージョンによって、バージョンの選択を行うダイアログが表示される ことがあります。表示された場合には、使用するコンパイラバージョンを選択してください。
  - ④ [Build]ボタン横のリストボックス[Configuration Section]から、[Debug]または[Release]を選択します。
     [Debug]を選択した場合、¥debug ワークフォルダ内に RAM 動作用のオブジェクトが生成されます。
     [Release]を選択した場合、¥release ワークフォルダ内に ROM 動作用のオブジェクトが生成されます。
  - ⑤ メニューの [Build] [Build] を実行してください。ap\_sh4a\_2a\_big\_ether.mot、ap\_sh4a\_2a\_big\_ether.abs が 出力されます。このとき、マップファイルは、ワークフォルダに作成されます。
- (2) RAM上でのデバッグ
  - ① AP-SH4A-2A のスイッチを、「1.2 動作モード」「Fig1.2-1 動作モード設定」を参考に設定します。なお、SW1 はビ ッグエンディアン使用時、SS1 は DEBUG モードに設定してください。
  - ② XrossFinder を起動し、¥sample フォルダ直下にある XrossFinder\_sh4a\_2a. xfc コマンドファイルを読み込みます。
  - ③ ¥debug フォルダ内の ap\_sh4a\_2a\_big\_ether. abs を XrossFinder でダウンロードして動作を確認してください。
- (3) ROM上でのデバッグ
  - ① AP-SH4A-2A のスイッチを、「1.2 動作モード」「Fig1.2-1 動作モード設定」を参考に設定します。なお、SW1 はビ ッグエンディアン使用時、SW2 は FLASHROM を使用する・ライトプロテクト解除、SS1 は DEBUG モードに設定してくだ さい。
  - ② ¥release フォルダ内の ap\_sh4a\_2a\_big\_ether. abs を XrossFinder で読み込みます。
  - ③ XrossFinder のメニューから FlashWriter EX を選択し、下図 Fig5. 1-3 のように設定を行ってください。
  - ④ START ボタンを押してプログラムの書き込みを行い、動作を確認してください。

| FlashWriter EX | for XrossFinder |   | ×        |   |    |
|----------------|-----------------|---|----------|---|----|
| CPU            | SH7763          | Ŧ | 3        |   |    |
| FlashROM       | S29GL128P       |   | <b>→</b> |   | Ж1 |
| Base Address   | 00000000        |   | Lock     |   |    |
| Bus Size       | 16              | - | Verify   |   |    |
|                |                 |   | FF Skip  |   |    |
| Erase FlashRON | M               |   |          | ſ |    |
| Programming    |                 |   |          |   |    |
|                |                 |   |          |   |    |
| Verify         |                 |   |          |   |    |
| 4              |                 |   |          |   |    |
| START          | STOP            |   | QUIT     |   |    |

Fig5.1-3 FlashWriter EX for XrossFinder の設定

#### (4) XrossFinder 未使用時の確認方法

- ・FlashWriterEX を使用する場合
- ① アダプタ (HJ-LINK または XrossFinder) を使用して PC とボードを繋ぎます。
- ② AP-SH4A-2A のスイッチを、「1.2 動作モード」「Fig1.2-1 動作モード設定」を参考に設定します。SW1 はビッグエ ンディアン使用時、SW2 は FLASHROM を使用する・ライトプロテクト解除、SS1 は DEBUG モードに設定してください。
- ③ FlashWriterEX を起動して、「Table5.1-3 FlashWriterEXの設定」を参考に設定を行ってください。
- ④ FlashWriterEX で、¥sample フォルダ直下にある XrossFinder\_sh4a\_2a.xfc コマンドファイルを使用するように設定 してください。
- ⑤ ¥release フォルダ内の ap\_sh4a\_2a\_big\_ether. mot をボードに書き込みます。
- ⑥ AP-SH4A-2A のスイッチを、「1.2 動作モード」「Fig1.2-1 動作モード設定」を参考に設定します。なお、SW1 はビ ッグエンディアン使用時、SW2 は FLASHROM を使用する、SS1 は NORMAL モードに設定してください。
- ⑦ FlashWriter EXの使用方法の詳細につきましては、FlashWriter EXのマニュアルを参照してください。

| アダプタ設定                       | XrossFinder 使用時は「XrossFinder」 |
|------------------------------|-------------------------------|
|                              | HJ-LINK 使用時は「HJ-LINK」         |
| JTAG クロック(XrossFinder 使用時のみ) | 10MHz 以下                      |
| CPU                          | SH7763                        |
| BaseAddress                  | 0000000                       |
| FLASHROM                     | S29GL128P ※1                  |
| Bus Size                     | 16                            |

※1. 本ボードに実装されている FLASHROM は、生産中止等の理由により変更することがございます。本アプリケーショ ンノートでの設定は、「S29GL128P90TFIR20 (SPANSION)」が実装されているボードでの設定となります。お手元の CPU ボードに実装されている FLASHROM の型番と異なっている場合には、お手元のボードに実装されている FLASHROM の型番にあわせて設定を行ってください。

#### Table5.1-3 FlashWriter EX の設定

## 5.2 ネットワークサンプルプログラムの動作説明

#### 5.2.1 ネットワークサンプルプログラム概要

ネットワークサンプルプログラムは、TCP/IP プロトコルスタックに uIP(マイクロアイピー)を使用しています。 uIP に関する詳細は、関連書籍又はウェブサイト等を参照してください。 ネットワークサンプルプログラムは、下記の動作を行います。

- SCIF0 でエコーバックを行います。(送受信割り込み使用)
   SCIF0 から受信した値をそのまま、SCIF0 へ送信します。
   COM ポートの設定は、38400bps、ビット長8、パリティなし、ストップビット1、フロー制御なしです。
   動作確認は、パソコン上のターミナルソフト(ハイパーターミナルなど)を使用して行ってください。
- LD1(緑の LED)を 500msec 間隔で 0N/0FF します。(TMUO 割り込み使用)
- LD2 (緑の LED) を 1 sec 間隔で ON/OFF します。(TMU1 割り込み使用)
- Ethernet (CN6 および CN7) でエコーバックを行います※1
   ※1. ネットワーク動作の詳細は、「5. 2. 2 ネットワーク動作」を参照してください。

### 5.2.2 ネットワーク動作

ネットワーク動作に必要な推奨環境は以下のとおりです。

| パーソナルコンピュータ | PC/AT 互換機                   |
|-------------|-----------------------------|
| 0S          | WindowsXP/7/8/10            |
| LAN ポート     | 10/100BASE-TX 以上対応の LAN ポート |
| スイッチングハブ    | 10/100BASE-TX 以上対応のスイッチングハブ |
| LAN ケーブル    | ストレートケーブル3本                 |

(1) ネットワーク設定

本 CPU ボードは Ethernet インターフェースを2ポート備えています。ネットワーク設定は以下のようになっています。

| ポート0 (CN6) | IPアドレス   | 192. 168. 1. 200     |
|------------|----------|----------------------|
|            | サブネットマスク | 255. 255. 255. 0     |
|            | ゲートウェイ   | 192. 168. 1. 254     |
|            | MAC アドレス | 00-0C-7B-28-XX-XX ※1 |
|            | IPアドレス   | 192. 168. 1. 201     |
| ポート1 (CN7) | サブネットマスク | 255. 255. 255. 0     |
|            | ゲートウェイ   | 192. 168. 1. 254     |
|            | MAC アドレス | 00-0C-7B-28-YY-YY ※1 |

※1. XX-XX、YY-YY の値はボードごとに異なります

上記設定のうち、IPアドレス・サブネットマスク・ゲートウェイの設定はサンプルプログラム内の「src¥ether\_firm¥ ether\_main.c」で行われています。

また、MAC アドレスは EEPROM の先頭 6 ワード(12 バイト)に格納されています。格納イメージを以下に示します。

| アドレス         | ポート            | 格納値       |
|--------------|----------------|-----------|
| 先頭アドレス       |                | 0x000C    |
| 先頭アドレス+1 ワード | ボート 0<br>(CN6) | 0x7B28    |
| 先頭アドレス+2 ワード |                | 0xXXXX    |
| 先頭アドレス+3 ワード | -1º 1 1        | 0x000C    |
| 先頭アドレス+4 ワード | ホートT<br>(CN7)  | 0x7B28    |
| 先頭アドレス+5 ワード |                | 0xYYYY X2 |

※2. XXXX、YYYY の値はボードごとに異なります

本製品のMACアドレスは、弊社が米国電気電子学会(IEEE)より取得したアドレスになります。 MACアドレスを変更される際は、お客様にてIEEEよりMACアドレスを取得してください。

#### (2) ネットワーク動作内容

以下の手順に従い、ネットワークの動作を確認してください。

CPU ボードの Ethernet コネクタ(CN6、CN7)をそれぞれスイッチングハブと LAN ストレートケーブルで接続します。
 スイッチングハブとパソコンを LAN ストレートケーブルで接続します。

**注意**:ネットワークサンプルプログラムは LAN ケーブルの活栓挿抜に対応していないため、CPU ボードの電源投入 前に必ず LAN 接続を完了してください。 LAN ケーブルが接続されていない場合、プログラムは正常に動作しません。

パソコン上でネットワークの設定を行います。
 以下に示す内容で設定を行ってください。

| IPアドレス   | 192. 168. 1. 202 |
|----------|------------------|
| サブネットマスク | 255. 255. 255. 0 |
| ゲートウェイ   | 192. 168. 1. 254 |

④ CPUボードに電源を投入し、サンプルプログラムを動作させます。

注意:LAN ケーブルが1本しか接続されていない場合、プログラムの起動に5秒以上時間がかかります。

- パソコン上でターミナルソフト(ハイパーターミナルなど)を起動し、ポート0(CN6)のTCP/IPの設定を行います。 TCP/IPの設定は、ホストアドレス「192.168.1.200」、ポート番号「50000」です。
- ⑥ パソコン上でターミナルソフト(ハイパーターミナルなど)を起動し、ポート1 (CN7)のTCP/IPの設定を行います。
   TCP/IPの設定は、ホストアドレス「192.168.1.201」、ポート番号「50000」です。
- ⑦ ターミナルソフト上で接続が確認できましたら、任意のパケットを送信してください。 エコーバック動作が確認できれば終了です。

#### 5.2.3 ネットワークサンプルプログラム注意事項

#### (1)2ポート対応

TCP/IP プロトコルスタック uIP は通常 Ethernet インターフェースを1 ポートのみサポートします。ネットワークサンプ ルプログラムでは 2 ポートの Ethernet インターフェースに対応するため、ポート番号取得・設定関数を追加しています。

| API 名        | 内容説明              |
|--------------|-------------------|
| uip_getifnum | 現在設定されているポート番号の取得 |
| uip_setifnum | ポート番号の設定          |

#### (2)待ち時間処理

サンプルプログラムのソース「ネットワークデバイスソースフォルダ」内に 100us 間待ち処理を行う「LOOP\_100us」定義 がありますが、この定義は正確に 100us の待ち処理を行うものではありません。

本サンプルプログラムでは、あくまで、指定した時間以上の待ち時間を得るために使用しておりますので、ご注意くださ い。

正確に 100us の待ち時間が必要な場合には、上記の定義の値を調整していただくか、タイマ(CMT 等)をご使用ください。

## 5.3 RAM 動作時のメモリマップ(ネットワーク)

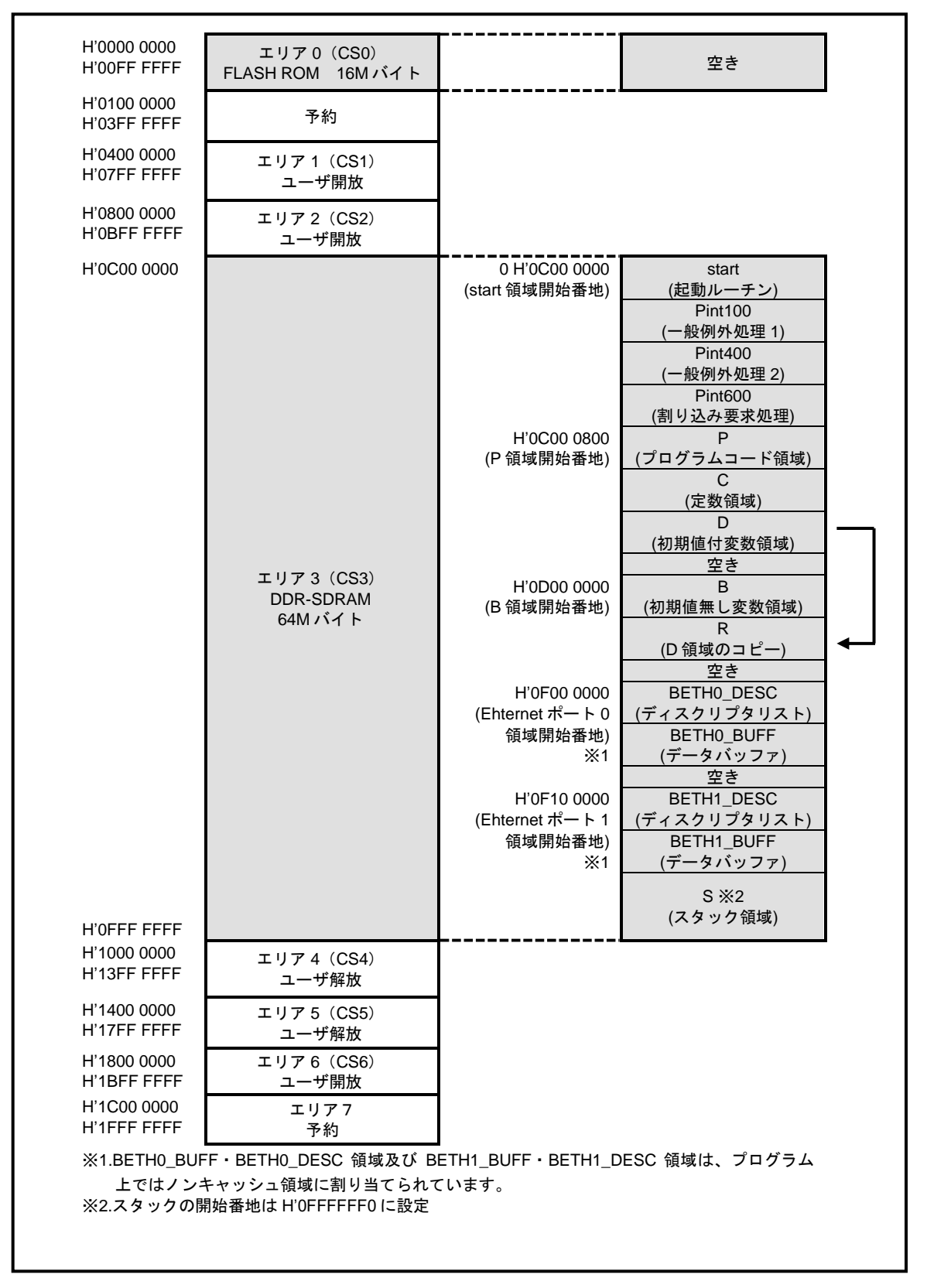

## 5.4 ROM 動作時のメモリマップ(ネットワーク)

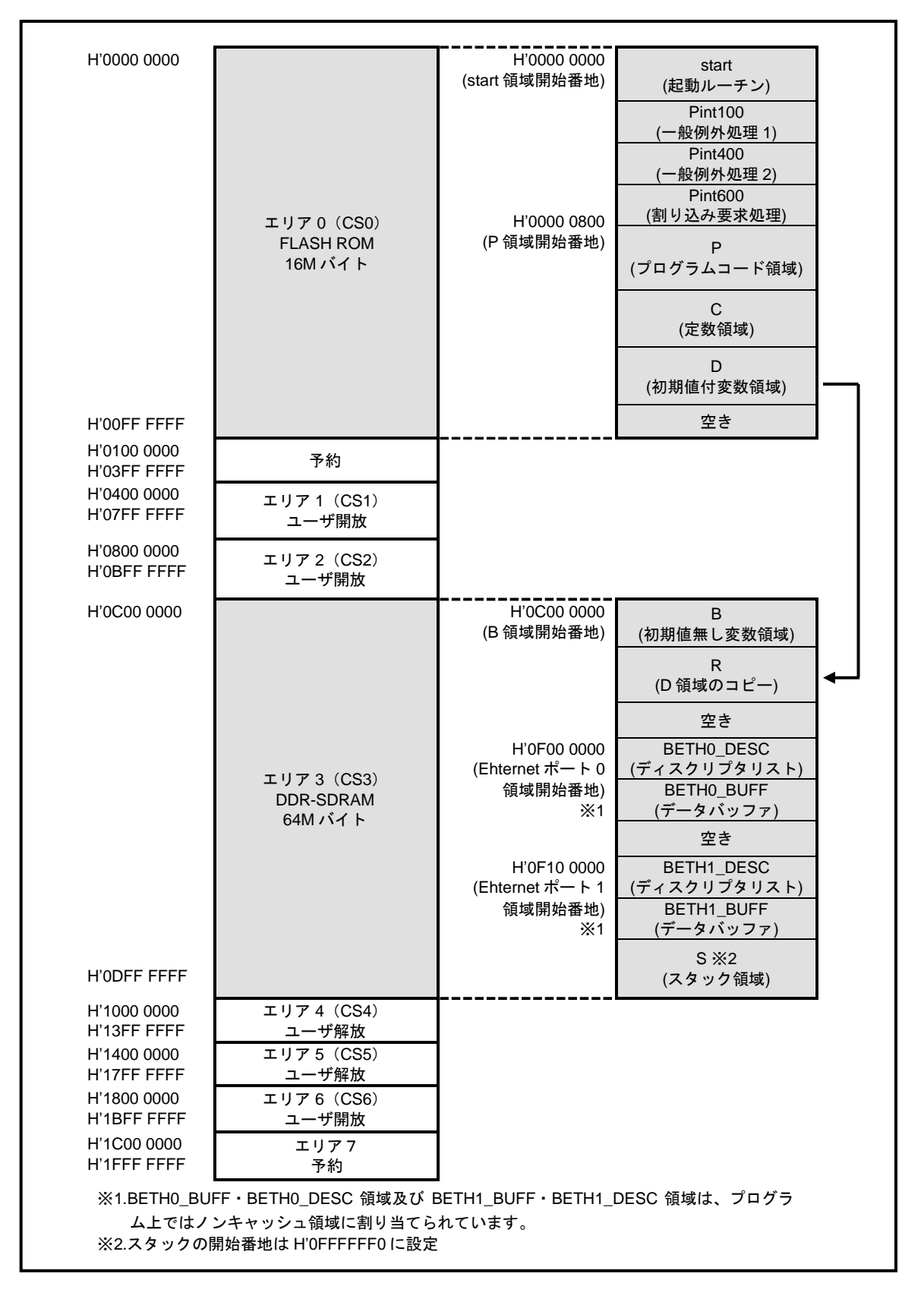

## ご注意

- ・本文書の著作権は株式会社アルファプロジェクトが保有します。
- ・本文書の内容を無断で転載することは一切禁止します。
- 本文書に記載されている USB および Ethernet デバイスドライバのサンプルソースの著作権はルネサス エレクトロニクス株式会社が保有 します。
- ・本文書に記載されているネットワークサンプルプログラム内の ulP(TCP/IP プロトコルスタック)には、BSD ライセンスが規定されています。
- ・BSD ライセンスは、無保証であることの明記と著作権表示だけを再配布の条件とするライセンス規定です。
- ・上記ライセンス規定に従い、uIPは無保証であり、著作権は「Adam Dunkels and the Swedish Institute of Computer Science」が保有 します。
- ・本文書に記載されているサンプルプログラムの著作権は株式会社アルファプロジェクトが保有します。
- ・本文書に記載されている内容およびサンプルプログラムについての技術サポートは一切受け付けておりません。
- ・本サンプルプログラムに関して、ルネサス エレクトロニクス株式会社へのお問い合わせはご遠慮ください。
- ・本文書の内容およびサンプルプログラムに基づき、アプリケーションを運用した結果、万一損害が発生しても、弊社およびルネサスエレクトロニクス株式会社では一切責任を負いませんのでご了承ください。
- ・本文書の内容については、万全を期して作成いたしましたが、万一ご不審な点、誤りなどお気付きの点がありましたら弊社までご連絡く ださい。
- 本文書の内容は、将来予告なしに変更されることがあります。

## 商標について

- ・SH7763は、ルネサスエレクトロニクス株式会社の登録商標、商標または商品名称です
- ・SuperHは、ルネサスエレクトロニクス株式会社の登録商標、商標または商品名称です。
- ・Windows®の正式名称は Microsoft®Windows®Operating System です。
- ・Microsoft、Windows は、米国 Microsoft Corporation.の米国およびその他の国における商標または登録商標です。
- ・Windows®10、Windows®8、Windows®7、Windows®XPは、米国 Microsoft Corporation.の商品名称です。
- 本文書では下記のように省略して記載している場合がございます。ご了承ください。

Windows®10 は Windows 10 もしくは Win10

- Windows®8 は Windows 8 もしくは Win8
- Windows®7 は Windows 7 もしくは Win7
- Windows®XP は Windows XP もしくは WinXP
- High-performance Embedded Workshop I $\ddagger$  HEW
- ・その他の会社名、製品名は、各社の登録商標または商標です。

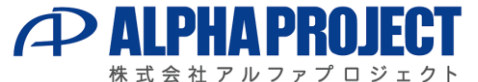

〒431-3114 静岡県浜松市東区積志町834 https://www.apnet.co.jp E-Mail: query@apnet.co.jp